# Recuperação de uma falha no switch spine Nexus 9336PQ

### Contents

Introduction Prerequisites Requirements Componentes Utilizados Informações de Apoio Problema Solução Switch spine novo inicializa com a solicitação do carregador

### Introduction

Este documento descreve como substituir um switch spine Cisco Nexus 9336PQ compatível com Infraestrutura Centrada em Aplicações (Application Centric Infrastructure ou ACI) e executado em uma fabric de ACI.

### Prerequisites

#### Requirements

Não existem requisitos específicos para este documento.

#### **Componentes Utilizados**

As informações neste documento são baseadas nestas versões de software e hardware:

- Switch spine Cisco Nexus 9336PQ
- Software do switch Cisco Nexus 9000 Series no modo ACI versões 11.0(2m) e anteriores

The information in this document was created from the devices in a specific lab environment. All of the devices used in this document started with a cleared (default) configuration. If your network is live, make sure that you understand the potential impact of any command.

### Informações de Apoio

As informações neste documento pressupõem que o switch Nexus 9336PQ estava em pleno funcionamento e que operava como um spine em uma fabric de ACI antes de apresentar falha total de hardware e parar de funcionar. Este documento também pressupõe que você já recebeu e está pronto para instalar o switch spine Nexus 9336PQ substituto.

## Problema

Há uma falha total no hardware do dispositivo Nexus 9336PQ que opera em uma fabric de ACI. O nó está agora indisponível, e o dispositivo precisa ser substituído.

### Solução

Siga estes passos para resolver esse problema:

- 1. Da GUI do Application Policy Infrastructure Controller (APIC), navegue até Fabric > Inventory (Inventário) > Unreachable Nodes (Nós indisponíveis).
- 2. O switch spine com falha deve ser exibido nessa página. Anote a **ID de nó e o Nome do nó do switch com falha.**
- 3. Desative o switch spine com falha e remova-o do controlador:

Clique no menu suspenso Actions (Ações) e selecione Decommission (Desativar):

| 🔄 🔒 https://10.122.141.109/#c.s.1/root/fabricUnreschableNodes 🛛 🗸 🔞 - Goo                | gle Q)☆白추合          |
|------------------------------------------------------------------------------------------|---------------------|
| Cisco Internal -                                                                         |                     |
| CISCO SYSTEM TENANTS FABRIC VM NETWORKING L4-L7 SERVICES ADMIN                           | 👂 j vekono, admin 💌 |
| MENDER   REALCOSTS   ACCESS POLICES                                                      |                     |
| Investory III Ourreachable Nodes                                                         | 🖻 i 🛛               |
| Quick Start     Topology     Mod 1                                                       | ACTIONS -           |
| e er catol-lea/2 (Node-103)                                                              | 90.6                |
| California (1996-102) California (1996-102) California (1996-102) California (1996-102)  | spine               |
| SAL1911WASA                                                                              |                     |
| SALERSQUES     Gommason     Solution     Solution     Solution     Solution     Solution |                     |
| Even as                                                                                  |                     |
| Disabled Interfaces and Decommissioned Switches                                          |                     |

Clique no botão de opção **Remove from controller (Remover do controlador)** e, em seguida, clique em **OK**:

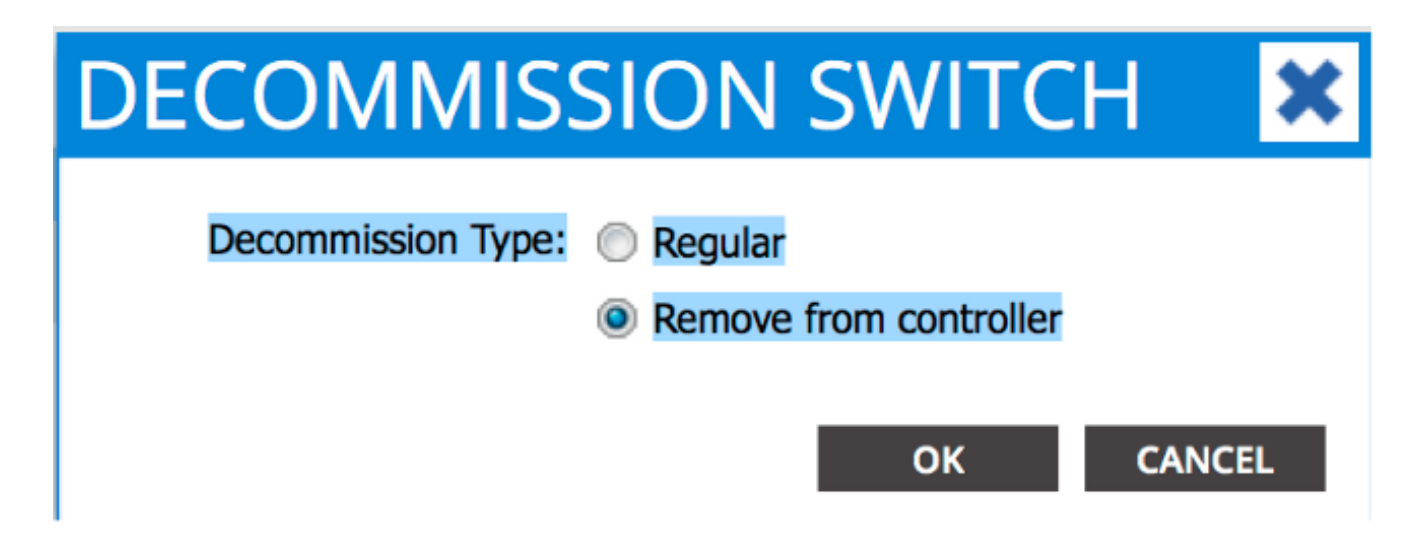

Quando a janela pop-up DECOMMISSION (Desativar) aparecer, clique em YES (Sim):

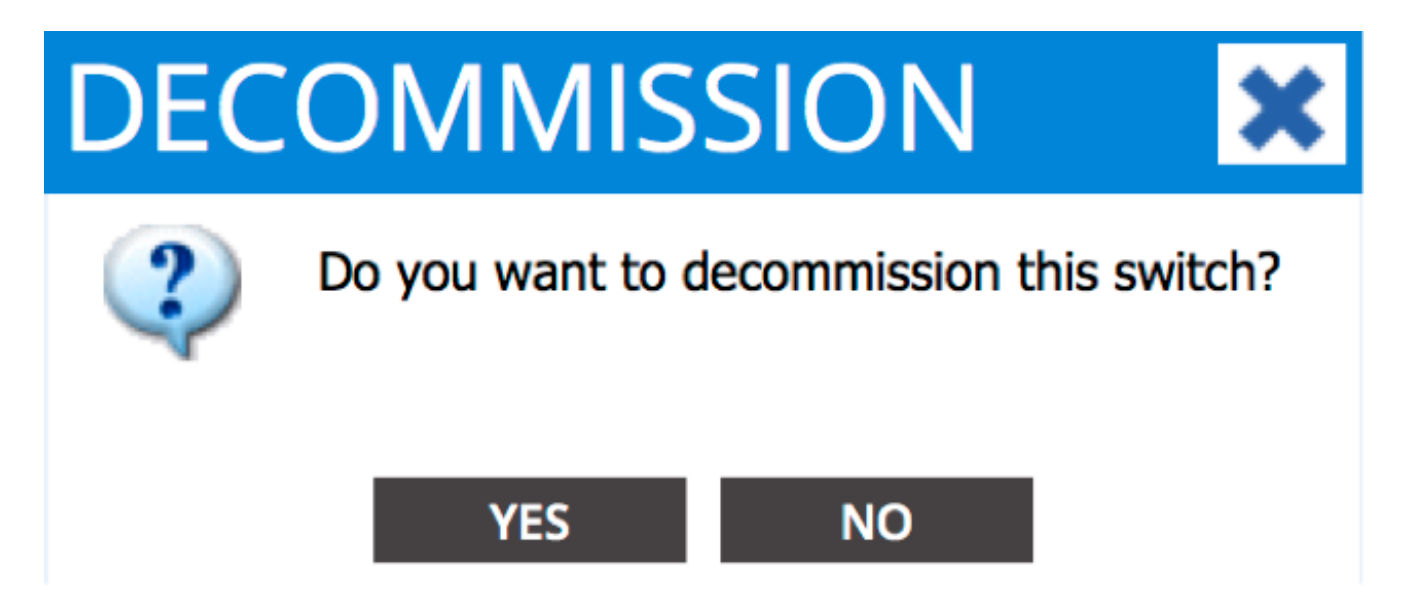

**Note**: A remoção do nó desativado da GUI do APIC pode levar até dez minutos. O nó com falha foi removido corretamente quando for exibido na pasta *Unmanaged Fabric Nodes (Nós de fabric não gerenciados).* 

4. Remova o switch spine com falha do rack e instale o substituto. O switch spine inicializa no modo ACI e entra no estado de *fabric discovery (descoberta de fabric):* 

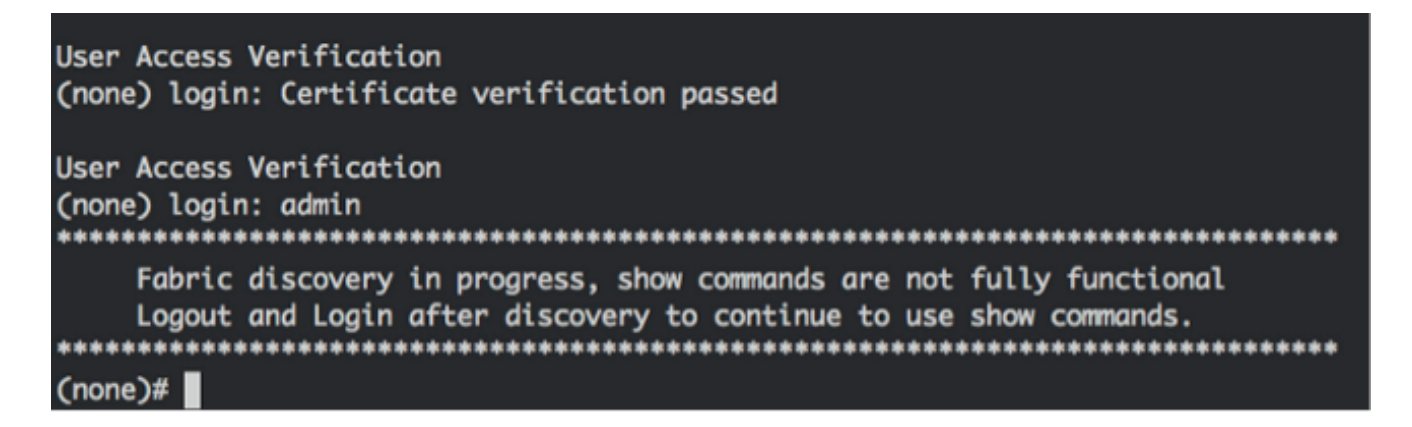

5. Na interface APIC, navegue até Fabric > Inventory (Inventário) > Fabric Membership (Associação à fabric). Deve ser possível visualizar o novo switch spine listado como uma linha no painel de trabalho.

6. Clique duas vezes na linha e insira os mesmos **ID de nó e Nome de nó do switch spine** antigo anotados por você (Etapa 2):

| uluiti<br>cisco                        | SYSTEM                    | TENA | NTS                | ABRIC         | VM NETWORKING | L4-L7 SERVICES | ADMIN        |       | ρ                | - <b>i</b>    | welcome, admin 👻 |
|----------------------------------------|---------------------------|------|--------------------|---------------|---------------|----------------|--------------|-------|------------------|---------------|------------------|
|                                        |                           |      | INVENTORY   FADRIC | POLICES   ACC | ESS POLICIES  |                |              |       |                  |               |                  |
| Inventory Start                        |                           | 80   | Fabric Mer         | nbership      |               |                |              |       |                  |               | 🗐 i              |
| Pad 1 Fabric Membership                |                           | _    | O₹                 |               |               |                |              |       |                  |               | ACTIONS -        |
| SAL1811NN5A                            |                           |      | SERVENEMBER        | NODE ID       | NODE NAME     | RACK NAME      | MODEL        | NOLE  | P                | DECOMISSIONED | SUPPORTED MODEL  |
| SAL1811NN65                            |                           |      | SAL1811NASA        | 202           | calc2-spine2  |                | M9K-C9335PQ  | spine | 192.168.56.94/32 | Folse         | True             |
| SAL1806QWES                            |                           |      | SAL1819QWES        | 102           | calc2-leaf2   |                | N9K-C93120TX | ieaf  | 192.168.56.93/32 | False         | True             |
| Unmanaged Fabric No                    | 05                        |      | SAL18205MKH        | 101           | calo2-leaf 1  |                | NOV COLIMAN  | land. | 132.168.56.95/32 | False         | True             |
| 09:24:64:5C:8D:28<br>Unreachable Nodes | A (ACI_5586_R10)          |      | SALIBIUNNES        | 0             |               |                | M9K-C9336PQ  | spine | 0.0.0.0          | False         | True             |
| Cisabled Interfaces an                 | d Decommissioned Switches |      |                    |               |               |                |              |       |                  |               |                  |

| alialia<br>cisco                      | SYSTEM                    | TENAN | rts I            | ABRIC        | VM NETWORKING | L4-L7 SERVICE | s ADMI                          | N     | ρ                | i             | welcome, admin 🔻 |
|---------------------------------------|---------------------------|-------|------------------|--------------|---------------|---------------|---------------------------------|-------|------------------|---------------|------------------|
|                                       |                           |       | WENTORY   FABRIC | POLICES   AO |               |               |                                 |       |                  |               |                  |
| Inventory Quick Start                 |                           | 20    | Fabric Mer       | nbership     |               |               |                                 |       |                  |               | 🖣 i              |
| Topology Pod 1 Podvic Meerikenskin    |                           |       | ⊙±               |              |               |               |                                 |       |                  |               | ACTIONS ·        |
| SAL1811NNSA                           |                           | _     | SERVIC NUMBER    | NODE ID      | NODE NAME     | RACK NAME     | MODEL                           | ROLE  | P.               | DECOMISSIONED | SUPPORTED MODEL  |
| SAL1811NN65                           |                           | - 1   | SAL1811NV5A      | 202          | calo2-spine2  |               | N9K-C9336PQ                     | spine | 192.368.56.94/32 | False         | True             |
| SAL1816QWES                           |                           | - 1   | SAL1816QWES      | 102          | calci2-learf2 |               | N9K-C93128TX                    | loaf  | 192.168.56.93/32 | False         | True             |
| Unmanaged Fabric No                   | des                       | - 1   | SAL1820SMKH      | 101          | calo2-leaf 1  |               | MON COMMON                      | la se | 192.368.56.95/32 | False         | True             |
| 00:2A:6A:EC:8D:2<br>Unreachable Nodes | A (ACI_5596_R10)          | 4     | and ISCININGS    | 201          | cais2-spinet  | select        | <ul> <li>N9K-C9336PQ</li> </ul> | spine | 0.0.0.0          | False         | Tue              |
| Cisabled Interfaces an                | d Decommissioned Switches | ٦     |                  |              |               |               | UPDATE CA                       | NCEL  |                  |               |                  |

7. Na GUI do APIC, certifique-se de que o switch spine receba o novo endereço IP:

| alialia<br>cisco      | SYSTEM                     | TENA | NTS               | FABRIC        | VM NETWORKING | L4-L7 SERVICES | ADMIN        |       | ρ                |               | welcome, admin 🔻 |
|-----------------------|----------------------------|------|-------------------|---------------|---------------|----------------|--------------|-------|------------------|---------------|------------------|
|                       |                            |      | INVENTORY   FARES | POLICES   ACC | ESS POLICIES  |                |              |       |                  |               |                  |
| Inventory             |                            | 8 0  | Fabric Me         | mbership      |               |                |              |       |                  |               | 🗐 i              |
| Topology              |                            |      | ⊙±                |               |               |                |              |       |                  |               | ACTIONS -        |
| SALIRIUMSA            |                            |      | SERIAL NUMBER     | NODE 10       | NODE NAME     | RACK NAME      | MODEL        | ROLE  | P                | DECOMISSIONED | SUPPORTED WODEL  |
| SAL1011NN65           |                            |      | SAL1811NNSA       | 202           | calo2-spine2  |                | N9K-C9036PQ  | spine | 192.168.56.94/32 | False         | True             |
| SAL1036QWES           |                            |      | SAL1811NV65       | 201           | calo2-spine1  |                | N9K-C9336PQ  | spine | 192.168.56.92/32 | alae          | The              |
| Unmanaged Fabric No   | xdes                       |      | SAL1816QWES       | 102           | calo2-leaf2   |                | N9K-C93128TX | leaf  | 192.168.56.93/32 | False         | True             |
| 00:2A:6A:EC:ED:2      | A (ACL_5596_R10)           |      | SAL18205MOH       | 101           | calo2-leaf_1  |                | N9K-C9396PX  | leaf  | 192.168.56.95/32 | False         | The              |
| Disabled Interfaces a | nd Decommissioned Switches |      |                   |               |               |                |              |       |                  |               |                  |

8. O novo switch spine integra-se totalmente à fabric de ACI, e o APIC propaga todas as políticas relevantes para o nó. Nesse caso, um switch spine com ID de nó 201 falhou. Ele foi substituído por outro switch spine, que recebeu a mesma ID de nó. O APIC, então, envia ao novo switch spine todas as políticas relevantes para o Nó 201, sem a necessidade de configuração adicional.

Na interface de linha de comando (CLI) é possível verificar que o nome do host foi alterado para refletir as informações inseridas na GUI do APIC, o que garante que as políticas foram propagadas para o novo nó:

| User Access Verification                                             |
|----------------------------------------------------------------------|
| (none) login: admin                                                  |
| ***************************************                              |
| Fabric discovery in progress, show commands are not fully functional |
| Logout and Login after discovery to continue to use show commands.   |
| ***************************************                              |
| (none)#                                                              |
| (none)#                                                              |
| (none)#                                                              |
| (none)#                                                              |
| (none)#                                                              |
| calo2-spine1#                                                        |
| calo2-spine1#                                                        |
| calo2-spine1#                                                        |
| calo2-spine1#                                                        |
| calo2-spine1#                                                        |
| calo2-spine1#                                                        |
| calo2-spine1#                                                        |

#### Switch spine novo inicializa com a solicitação do carregador

Após a instalação do novo switch spine (Etapa 4 da seção anterior), o dispositivo deve inicializar no prompt **loader> (carregador>)**. Se isso ocorrer, cumpra as seguintes etapas para acessar o modo ACI no dispositivo:

1. Digite o comando dir para listar o conteúdo do flash de inicialização:

```
Loader Version 8.06
loader > dir
bootflash::
auto-s
mem_log.txt
disk_log.txt
mem_log.txt.old.gz
lost+found
.patch
aci-n9000-dk9.11.0.2j.bin
.patch-issu
scripts
20141121_003542_poap_6330_init.log
n9000-dk9.6.1.2.i2.2b.bin
20141121_005455_poap_5924_init.log
```

2. Digite o seguinte comando com o nome da imagem do switch ACI encontrado no flash de inicialização:

#### loader> boot <aci\_image\_name.bin>

Note: Os nomes das imagens dos switches ACI sempre começam com aci-n9000.

3. Certifique-se de que o dispositivo inicialize no modo ACI e entre no estado de *fabric discovery (descoberta de fabric).*